# l របៀបកំណត់លេខសម្ងាត់ថ្មី | How to reset password

#### សូមចុច "Forgot Password" | Please click "Forgot Password"

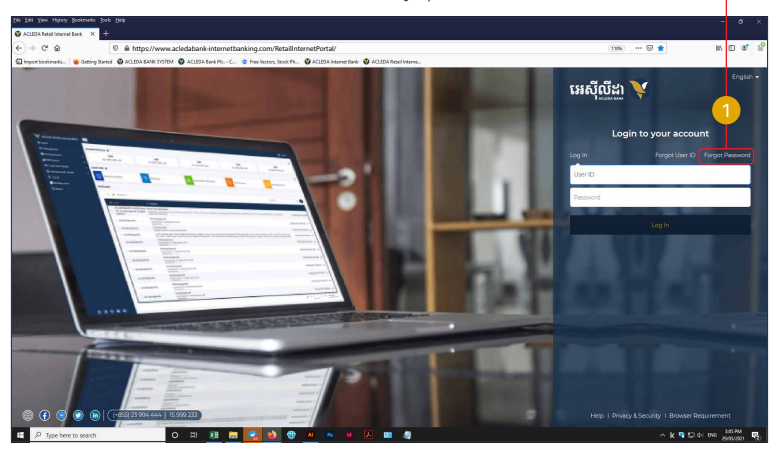

2 សូមបំពេញព័ត៌មាន រួចចុច "Submit" បន្ទាប់មកសូមបញ្ជាក់ OTP Hard Token ឬ តាម ACLEDA Authentication

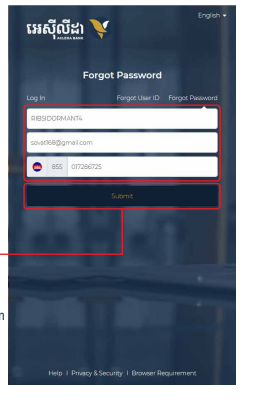

# 省 សម្រាប់អ្នកប្រើប្រាស់ ACLEDA Authentication សូមលោកអ្នក អនុវត្តដូចទំព័រទី ១២-១៣

### For ACLEDA Authentication please follow page 12-13

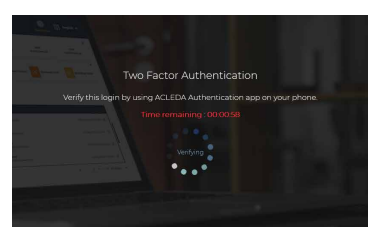

### 2-2

# សម្រាប់អ្នកប្រើប្រាស់ Hard Token សូមញ្ចូល លេខ OTP ពី Hard Token រួចចុច "Verify"

For Hard Token please enter OTP from Hard Token then click "Verify"\_\_\_\_\_

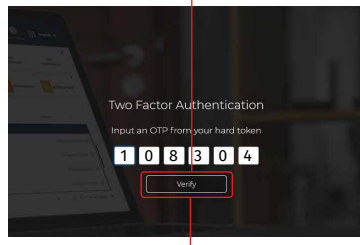

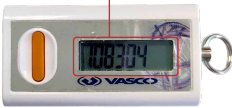

## 3

សូមចូលប្រើប្រាស់ ជាមួយលេខសម្ងាត់ថ្មី ដែលបានផ្ញើទៅកាន់ E-mail និងលេខទូរស័ព្ទ របស់លោកអ្នក រួចចុច "Log In"

Your new password is sent to your registered phone and email then click "Log In"

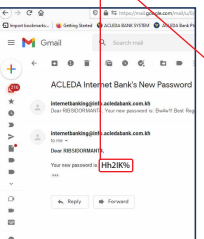

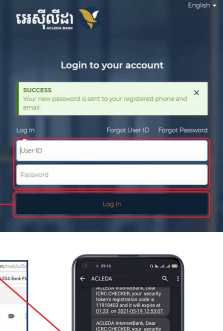

ACIDA BRUENERIERA, Der HECHTONERIERA, Der HECHTONERIERA, Der Hechtoneriera, der Hechtoneriera, der Hechtoner

-3-

# II របៀបកំណត់ User ID | How to reset User ID

### សូមចុច "Forgot User ID" | Please click "Forgot User ID"

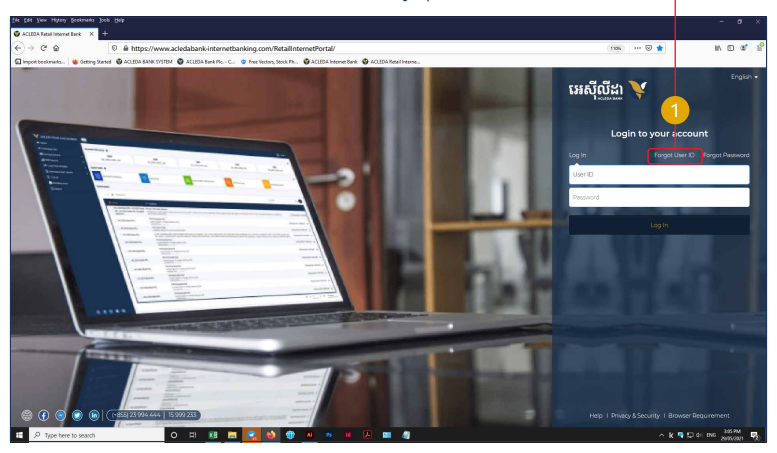

## 2 សូមបំពេញព័ត៌មាន រួចចុច "Submit" បន្ទាប់មកសូមបញ្ជាក់ OTP Hard Token ឬ តាម ACLEDA Authentication

Please complete the information then click "Submit" and confirm OTP of Hard Token or ACLEDA Authentication

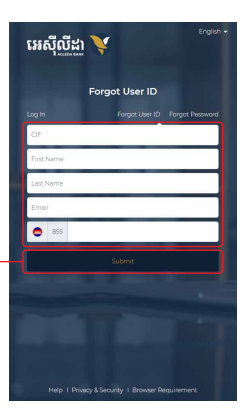

3 សូមចូលប្រើប្រាស់ជាមួយ User ID ដែលបានផ្ញើ ទៅកាន់ E-mail និង លេខទូរស័ព្ទរបស់លោកអ្នក

Your User ID is sent to your registered phone and email. Please Log In with your User ID.

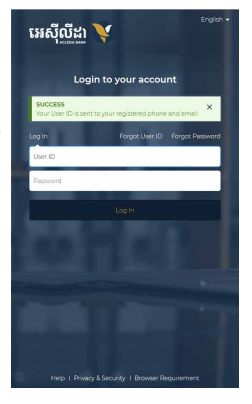